## CADASTRO IDUFF E CRIAÇÃO UFFMAIL

## **PRIMEIRA ETAPA: Cadastro IdUFF**

Os novos alunos matriculados na UFF devem acessar o *IDUFF – Sistema de Identificação Única da Universidade Federal Fluminense* no site <u>https://app.uff.br/iduff/</u>

Neste site você pode gerenciar seus dados e criar um e-mail institucional da UFF: - Se você já tiver ativado a conta do IdUFF, basta acessar com seu CPF e senha (1).

- Se for o primeiro acesso, clique no botão " **Ative ou recupere sua conta aqui** " (2).

| Ministério da Educação                                                                                                    |                                                                                    |                                                                   |                                                                                  |                                                                                         |
|----------------------------------------------------------------------------------------------------|------------------------------------------------------------------------------------|-------------------------------------------------------------------|----------------------------------------------------------------------------------|-----------------------------------------------------------------------------------------|
| A Universidade Federal Fluminense                                                                                                    |                                                                                    |                                                                   |                                                                                  | Pró-Reitoria de Assuntos Acadêmicos                                                     |
| Inicio   Site da Prograd   Portal de Servi                                                                                                    | iços   Precisa de ajuda?                                                           |                                                                   |                                                                                  |                                                                                         |
| Bem-vindo ao Sistema Acadêmico da Graduação<br>Para utilizar o idUFF faça login com a sua conta ao lado ou clique em um dos links abaixo para acessar os outros sistemas. |                                                                                    |                                                                   |                                                                                  | Acesse o seu IdUFF<br>Seu CPF (somente números)                                         |
| Administração Académica<br>Controle administrativo e relatórios para<br>coordenações e DAE.                                                                               | Conciso UFF<br>Avisos, materias de aula e interação entre os<br>docertes e alunos. | ENDE<br>Criação de ista de alunos para cadastramento<br>no ENADE. | Inscrição<br>Inscrição de alunos em turmas, exclusivamente<br>para coordenações. | Senha do seu IdUFF<br>Logar<br>Esqueci minha senha                                      |
| Monitoria<br>Concurso para seleção de monitores.                                                                                                    | Quadro de Horàrios<br>Criação de turmas e alocação de docentes.                    | UFF Mail<br>Serviço de e-mai para fins académicos.                | Lançamento de Notas<br>Lançamento de Notas<br>Lançamente para docentes           | Nunca entrou ou não consegue<br>entrar no ldUFF?<br>Ative ou recupere sua conta aqui    |
|                                                                                                    |                                                                                    | PROGRAD STI                                                       | kana kaké ky Panyé Pan wan Balan kana                                            | Validar Declaração?<br>Ouer verificar a auterticidade de uma<br>declaração? Clíque aquí |
| Versão: 2.85.57 - Atualizado em: 02/09/2021 - 16:32                                                                                                    |                                                                                    |                                                                   |                                                                                  |                                                                                         |

## SEGUNDA ETAPA: Criação do UFFMail

Todos os alunos devem criar o UFFMail para ter acesso às plataformas de ensino utilizadas durante o curso. Siga os passos abaixo:

1) Acesse o Portal através do endereço: <u>https://app.uff.br/portal</u>;

2) Clique em "Alterar senha"; e cadastre uma de sua conveniência;

3) Adquirir o link "criar UFFmail";

4) Aceite os termos de uso;

5) Escolha um nome de usuário, dentre os oferecidos pelo Gmail (após a criação do e-mail, esta informação não poderá ser alterada) e clique no ícone no final da tela para confirmar.

Para qualquer esclarecimento sobre o e-mail institucional ou sobre a conta do IdUFF, entre em contato com o suporte por meio do e-mail atendimento@id.uff.br.